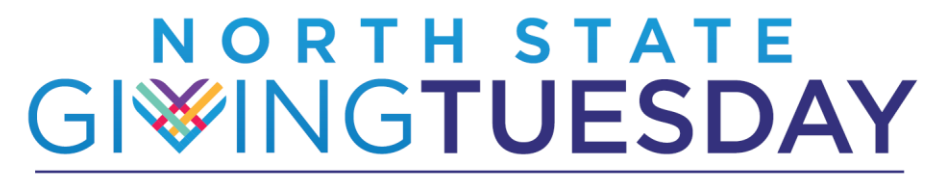

Powered by the Community Foundation of the North State

### Follow These Step-by-Step Instructions to Make a Donation!

This year donors who elect to give ahead of time can follow the same steps as "Day-of-Donors"!

#### **Important Dates**

Early Giving November 17th through 30th

Day-of Giving December 1<sup>st</sup> from 6am to 8pm

# STEP ONE: Find your favorite Participating Nonprofits

Go to <u>www.northstategives.org</u> and search for Participating Nonprofits in three ways:

• If you're looking for a particular organization, you can enter the name in the **Search Box** in the upper right corner.

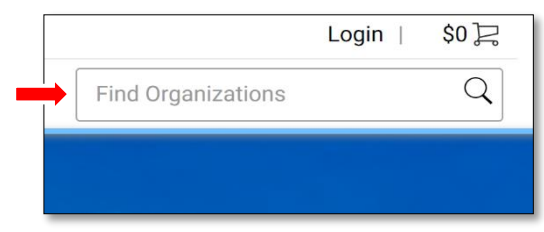

• To see all the Participating Nonprofits in alphabetical order, you can choose **Participating Nonprofits** on the top left.

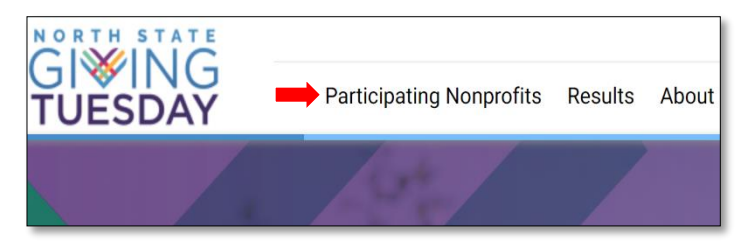

- Once on the page listing all Participating Nonprofits you can search and filter various ways:
  - Search by NPO Name, Keyword, Zip
  - Filter by specific service Categories

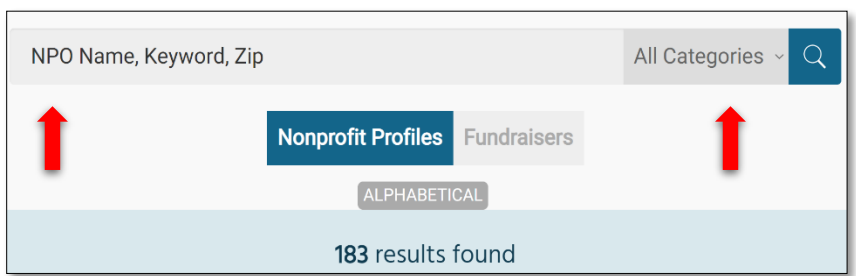

• New this year: Click on the word ALPHABETICAL or RANDOMIZE to toggle the list of Participating Nonprofits back and forth between these two view options.

# **STEP TWO:** Select Participating Nonprofits and GIVE

Once you locate your desired Participating Nonprofit, click GIVE.

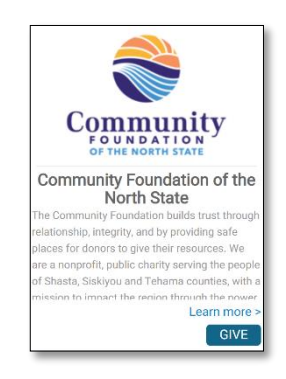

You will be directed to the donation form.

• Select your **Donation Amount** by clicking on one of the **default options** or selecting **Other Amount** to enter the exact amount you want to give into the **Amount Box**.

|                                                   | Donation Amount                                    | × Close |
|---------------------------------------------------|----------------------------------------------------|---------|
| Community                                         | \$10.00 \$20.00                                    |         |
| OF THE NORTH STATE                                | \$10.00 \$20.00                                    |         |
|                                                   | \$25.00 \$50.00                                    |         |
| \$10,000 \$0                                      | \$25.00 \$50.00                                    |         |
| goal Raised by 0 donors                           | \$100.00 Other Amount                              |         |
| Add to favorites                                  | \$100.00<br>* Amount                               |         |
| < Share page 📑 🎔                                  |                                                    |         |
| 1335 Arboretum Drive Suite B<br>Redding, CA 96003 | Donation Type                                      |         |
|                                                   | One Time Donation                                  |         |
|                                                   |                                                    |         |
|                                                   | Details                                            |         |
|                                                   | * Are you a first time donor to this organization? |         |

• Complete the Details section by answering the listed questions. You can also include any Notes about your gift. (E.g. In honor of, in memory of, group donation reference, etc.)

| Details                            |                                                                        |
|------------------------------------|------------------------------------------------------------------------|
| * Are you a first time do          | onor to this organization?                                             |
| Select                             | •                                                                      |
| Do you want your dona              | tion to be anonymous?                                                  |
| No                                 | •                                                                      |
| * Would you like to incre<br>gift? | ease your donation by 5.85% to help offset the fees of processing your |
| Yes                                | •                                                                      |
| Notes about this Donat             | ion                                                                    |

Click the Add to Cart button.

- You will be directed to your Shopping Cart to review a summary of your selected donation(s).
  - If you'd like to make additional donations to other Participating Nonprofits click on View Additional Nonprofits and repeat step one above as many times as you would like!
  - Other Participating Cart Nonprofits Check out these other participating local Today's Donations nonprofits! Community Foundation of the North State \$10.58 🧷 × Tehama County Police PAL Activities League \$10.58 Today's Donation Total Learn More > One last thing! Support North State Giving Tuesday by adding an optional Redding Fashion Alliance, contribution of any amount below to the North State Giving Tuesday Fund at the Community Foundation of the North State, and help support this community-wide Incorporated movement! To skip this opportunity and complete your donation(s), click Learn More > "Continue" below ⑦ Common Questions View Additional Nonprofits Continue Will I receive a receipt for my donation? About Processing Fees
- If you're ready to Pay, continue to Step Three below!

## **STEP THREE:** Payment process

When you're ready to pay, navigate to your Shopping Cart by clicking the Cart **Icon** in the top right of the screen.

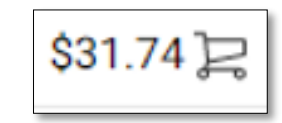

- Be sure to review your listed donations for accuracy. You can still make edits to your selected donations at this stage!
- Click the **Pencil** icon to edit and the **X** icon to remove the donation completely.
- Click the green **Continue Button** when you're ready to move on to payment.

| ouay 5 Donati                                                                                                    | 0115                                                                                                    |                                                                                                    |                                                                           | €                                                |                  |
|----------------------------------------------------------------------------------------------------|----------------------------------------------------------------------------------------------------|----------------------------------------------------------------------------------------------------|---------------------------------------------------------------------------|--------------------------------------------------|------------------|
| Community Foundatio                                                                                                | n of the North State                                                                                                    | 9                                                                                                    | \$10.58                                                                   | 0                                                | ×                |
| Friends of the Siskiyou County Museum                                                                              |                                                                                                    |                                                                                                    | \$10.58                                                                   | 0                                                | ×                |
| State Theatre for the A                                                                                            | rts (Tehama Count                                                                                                    | у)                                                                                                    | \$10.58                                                                   | 0                                                | ×                |
|                                                                                                    |                                                                                                    |                                                                                                    |                                                                           |                                                  |                  |
| Today's Donation Tota<br>One last thing! S                                                                         | upport North State                                                                                                    | Giving Tuesday by                                                                                                    | \$31.74<br>adding an o                                                    | ptiona                                           | I                |
| Foday's Donation Tota<br>One last thing! S<br>contribution of any<br>Community Foundat<br>movement! To s           | upport North State<br>amount below to th<br>ion of the North Sta<br>kip this opportunity<br>"Continu                    | Giving Tuesday by<br>e North State Givin<br>te, and help suppor<br>and complete your<br>Je" below.                        | \$31.74<br>adding an o<br>g Tuesday F<br>t this comr<br>t donation(s      | ptiona<br>fund at<br>nunity-<br>), click         | l<br>the<br>wide |
| One last thing! S<br>contribution of any<br>Community Foundat<br>movement! To s<br>\$1.00                          | upport North State<br>amount below to th<br>ion of the North Sta<br>kip this opportunity<br>"Continu<br>\$5.00          | Giving Tuesday by,<br>e North State Givin,<br>te, and help suppoi<br>and complete you<br>re" below.<br>\$10.00            | \$31.74<br>adding an o<br>g Tuesday F<br>t this comm<br>donation(s<br>\$2 | ptiona<br>Fund at<br>nunity-<br>), click<br>0.00 | the<br>wide      |
| Foday's Donation Tota<br>One last thing! S<br>contribution of any<br>Community Foundat<br>movement! To s<br>\$1.00 | upport North State<br>amount below to th<br>ion of the North Sta<br>kip this opportunity<br>"Continu<br>\$5.00<br>Other | Giving Tuesday by :<br>e North State Givin<br>te, and help suppor<br>and complete your<br>are below.<br>\$10.00<br>Amount | \$31.74<br>adding an o<br>g Tuesday F<br>t this comm<br>donation(s        | ptiona<br>fund at<br>nunity-<br>), click<br>0.00 | the<br>wide      |

You can create a **new Donor Account** in the next section or use your Donor Account from 2019 if you created one last year. Alternatively, you can checkout as a guest by clicking on the **Continue as Guest** button.

| ✓ Cart                     | OPTIONAL:               | Create a                                                                         |
|----------------------------|-------------------------|----------------------------------------------------------------------------------|
| 2. Login                   | new donor<br>by clickin | account<br>g here                                                                |
| Don't have an account yet? | Create an Account       |                                                                                  |
| Email                      | Password                |                                                                                  |
|                            |                         |                                                                                  |
| Login                      | Continue as Guest       | Forgot Password?                                                                 |
| 3. Billing & Payment       |                         | Don't have an<br>account or don't want<br>to create one?<br>Checkout as a guest! |
|                            |                         | Jan a guddi                                                                      |

You can pay for your donations one of two ways: Credit/Debit Card or Bank Account

• To pay with a credit or debit card click the radio button next to the word Credit Card and complete the form as required.

| 3. Billing & Paym                            | ent              |                     |
|----------------------------------------------|------------------|---------------------|
| • Credit Card $^{\circ}$ Bar                 | k Account        |                     |
| Payment Inform                               | nation           |                     |
| * Card Number                                |                  |                     |
| <b>—</b> 0000 0000 0                         | 0000 0000        |                     |
| * Expiration Date                            | * CVC            |                     |
| MM/YY                                        | CVC              |                     |
| * Billing First Name                         |                  | * Billing Last Name |
| Use my billing first<br>Recognize my donatic | and last name fo | or recognition.     |

• To Pay with a bank account click the radio button next to the word Bank Account and complete the form as required.

| 3. Billing & Payment         |
|------------------------------|
| ○ Credit Card ● Bank Account |
| Payment Information          |
| * Account Type               |
| Individual ~                 |
| * Account Holder Name        |
| * Routing Number             |
| * Account Number             |
| * Confirm Account Number     |
| Where do I find this?        |

After entering your payment details the form will prompt you to enter billing details. Be sure the address you use matches the form of payment you've selected. Required details will be marked by a **Red Asterisks** (\*).

At the end of the form please review the **Terms of Agreement**, click to confirm that you agree and then click the **Submit** button.

| I understand that this donation, in accordance with IRS regulations covering<br>charitable contributions, will not be used for the following purposes:<br>* To pay for a membership, dinner, or any other activity that provides a benefit to |   |
|----------------------------------------------------------------------------------------------------|---|
| <ul> <li>* I understand and agree to these terms</li> </ul>                                                                                                    | • |
| * Required field                                                                                                    |   |
| SUBMIT                                                                                                    |   |
|                                                                                                    |   |

## STEP FOUR: Receive the donation receipt and you're DONE!

Check your email for a donation receipt! This email will act as your tax deduction verification – save it in a safe place. If you can't find your donation receipt email please try the following steps.

- Make sure you're checking the correct email inbox. The email address you used during the checkout process is the address that will receive the email!
- Check your junk mail- depending on your email server it can sometimes be filtered as spam mail. The sender address will be: noreply@northstategives.org
- Request that the donation receipt email be re-sent! Go to the main page at <u>www.northstategives.org</u> and scroll down until you see the "Resend Your North State Giving Tuesday Receipt(s)" section. Complete the fields and click on the Get Receipts button.

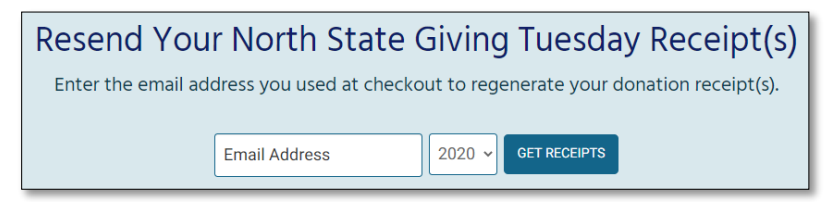

#### **THANK YOU for your generous support of our communities!**